## CONNEXION À L'ENT ET PRONOTE AVEC LE COMPTE EDUCONNECT ÉLÈVE

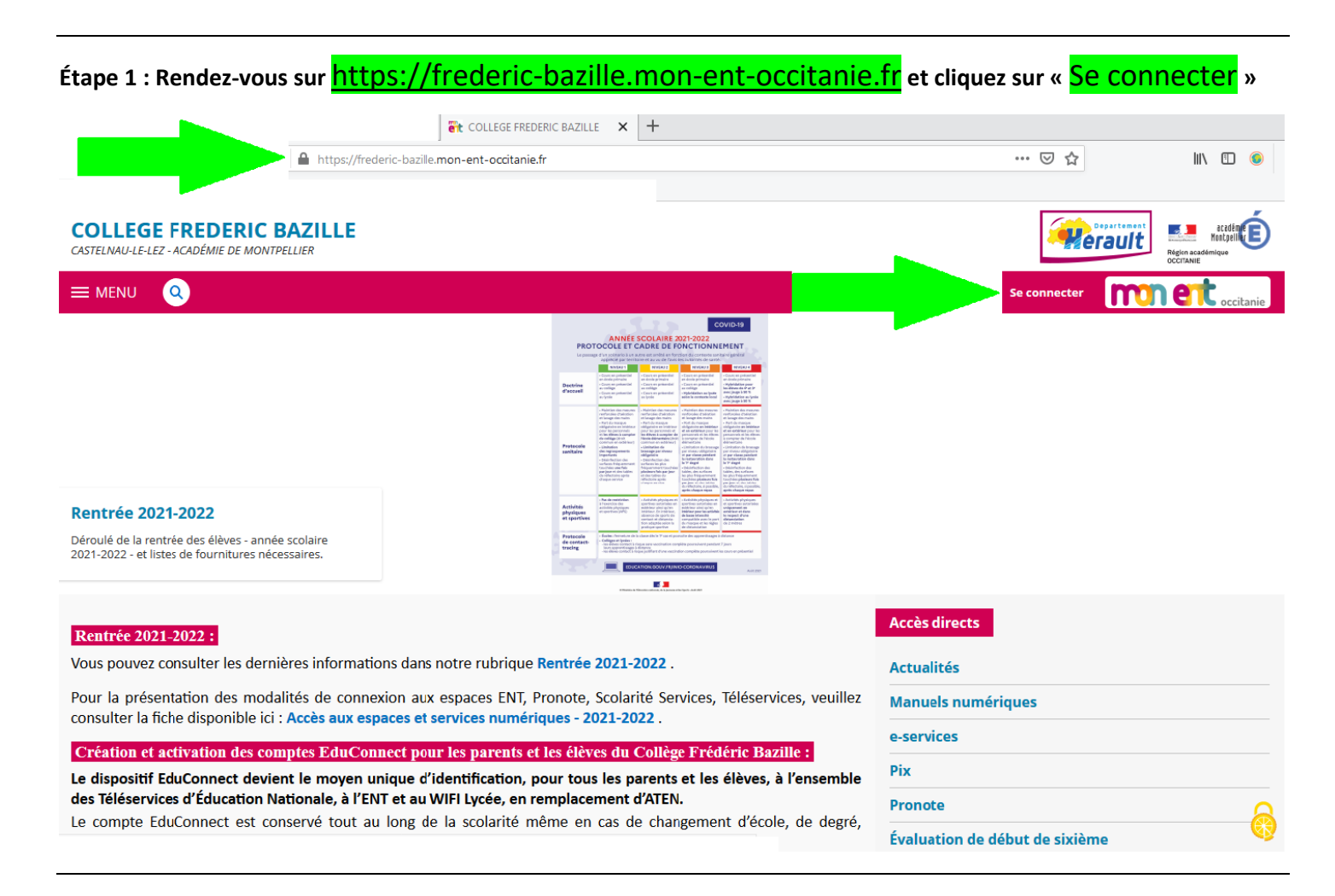

## Étape 2 : Choisissez « Élève ou parent de l'académie de Montpellier » et cliquez sur « Valider »

| Vous souhaitez vous connecter à votre ENT en tant que :                                                                                                    |
|----------------------------------------------------------------------------------------------------|
| <ul> <li>Élève ou parent</li> <li>de l'académie de Montpellier</li> <li>de l'académie de Toulouse</li> <li>de l'enseignement agricole</li> <li>du lycée de la mer Paul Bousquet</li> </ul> |
| + Enseignant                                                                                                    |
| + Personnel non enseignant                                                                                                    |
| O Autres comptes et invités                                                                                                    |
| Valider                                                                                                    |

## Étape 3 : Cliquez sur « Élève »

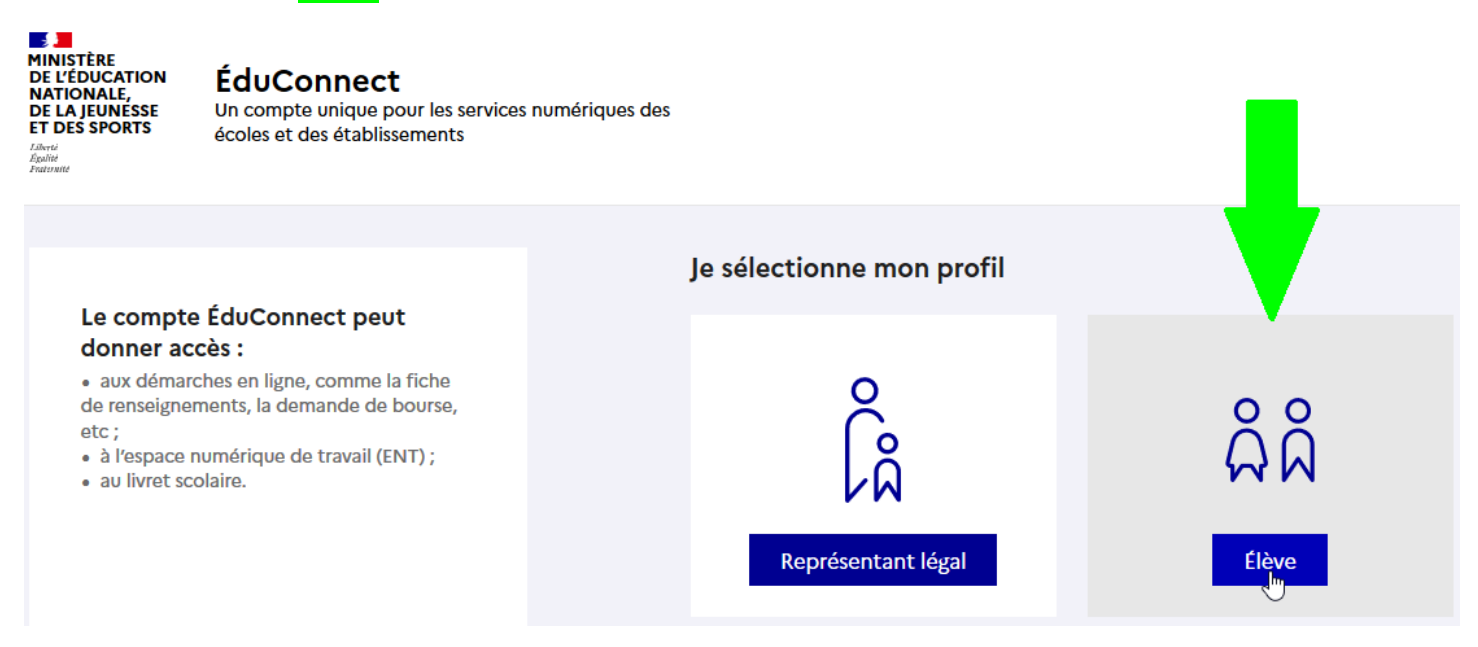

Étape 4 : Remplissez les champs « <mark>Identifiant</mark> » et « Mot de passe</mark> » en utilisant les informations de <u>votre</u> <u>compte élève</u> EduConnect et cliquez sur « <mark>Se connecter</mark> »

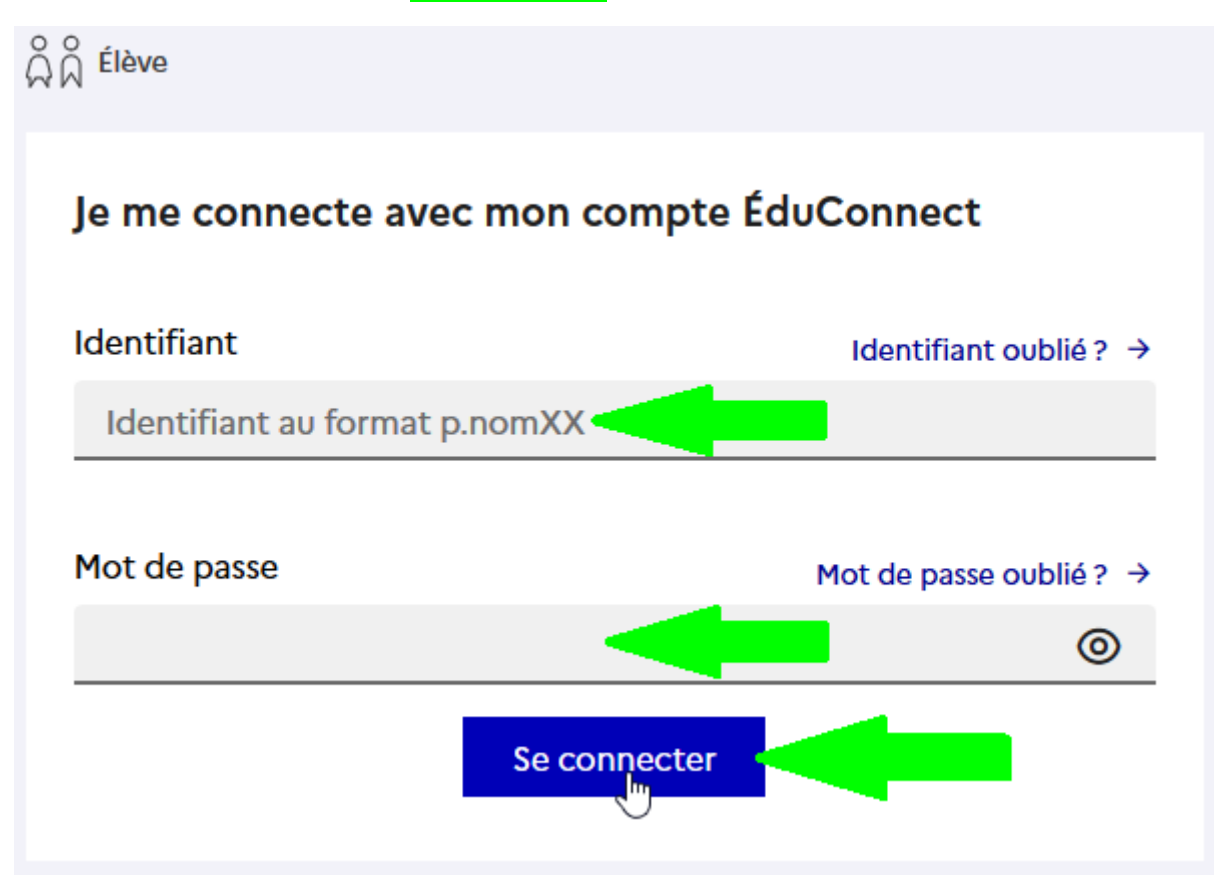

Si vous avez oublié votre identifiant ou mot de passe, vous pouvez utiliser les liens « <mark>Identifiant oublié ?</mark> » ou « <mark>Mot de passe oublié ?</mark> » pour réccuperer votre compte élève EduConnect ; si cela ne fonctionne pas, veuillez <u>contacter le</u> <u>collège</u>.